## 【ATOK 2013編】

## ■確定後に自動修正するマル秘テク

文節や単語を細切れに入力した場合など、気づかないまま、目的と異なる漢字に変換・確 定していることがあります。前後の文脈を解析して、自動的に正しい漢字に変換すること ができます。

1.「氷上の」を誤って「表情の」と入力・確定します。続けて「きょうぎ」と入力します。

| 2           | 一太郎 - [文書1 *]                                 |      |     | -        | 0   | ×       |
|-------------|-----------------------------------------------|------|-----|----------|-----|---------|
| 🖲 ファイル      | 編集 表示 挿入 書式 罫線 ツール ウィンドウ ヘルプ アドイン JUST_PDF_3  |      |     |          | - 6 | ۶×      |
|             | 👌 - 📇 - 🍡 - 👗 - 👗 👘 💼 📁 🗢 😥 - 🛃 📴             | 文字 🗧 | A 🖽 | <b>_</b> |     | ?       |
|             | × MS明朝(標準) ▼ 10.5(標準) ▼ B I U × 於 × 三 三 三 148 |      |     |          |     | 4       |
| ►           |                                               | 40   |     |          | ¢ ^ | 8       |
| 88          |                                               |      |     |          |     | <b></b> |
| :=          |                                               |      |     |          |     |         |
| :=          |                                               |      |     |          |     | 60      |
| 2           |                                               |      |     |          | - 1 | 1       |
| < <u> −</u> |                                               |      |     |          |     | ьA      |
|             | ~ 表情のさようさ                                     |      |     |          |     | æ       |
|             |                                               |      |     |          |     | 5       |
|             |                                               |      |     |          |     | =       |
|             |                                               |      |     |          |     | -       |
|             |                                               |      |     |          |     | _       |
|             |                                               |      |     |          |     | 20      |
|             |                                               |      |     |          |     | ~       |
|             |                                               |      |     |          |     |         |
|             |                                               |      |     |          |     |         |
|             |                                               |      |     |          |     |         |
|             |                                               |      |     |          |     |         |
| un -        |                                               |      |     |          |     |         |
|             |                                               |      |     |          |     |         |
|             |                                               |      |     |          |     |         |
|             |                                               |      |     |          |     |         |
|             |                                               |      |     |          | ~   |         |
|             |                                               |      |     |          | 4 3 |         |
|             | ⊇ Sheet1 + □ 1頁 2行 6字 850% - □ □ □ <          |      |     |          | >   | 1       |
| F           | 挿入  フシストOFF                                   |      |     |          |     |         |

 $\downarrow$ 

2. 【スペース】キーを押して変換します。「氷上の競技」と、訂正候補が表示されます。 なお、学習の状況によっては、訂正候補が表示されない場合があります。

| <b>=</b>     | 一太郎 - [文書1 *]                                   | - 0 | ×   |
|--------------|-------------------------------------------------|-----|-----|
| 1 ファイル       | 編集 表示 挿入 書式 野線 ツール ウインドウ ヘルプ アドイン JUST_PDF_3    | -   | 0 × |
| 🗋 🖾          | · 🖆 🛃 · 🚍 · 📓 👗 ն 📳 ⊅ 🗳 🔎 · 👯 📔 👘 🛷 🔺 🗰 👱       | 1   | ?   |
| ☴ 基本         | ▼ MS明朗(繊準)   > 10.5(繊準)  > B I U ・ 企 ・ 三 三 □ 14 |     | 4   |
| • · · · ·    |                                                 |     | ^ 🔀 |
| 88           |                                                 |     | ŵ   |
| i <b>i</b>   |                                                 |     | あ   |
| 5            |                                                 |     | 4   |
| <u>~</u>     |                                                 |     | AA  |
|              | 表情の競技                                           |     | æ   |
|              |                                                 |     | E)  |
|              | <u>氷上の韓特</u>                                    |     | Ξ   |
|              | 確定:Shift+Enter IT正确i x                          |     | هر  |
|              |                                                 |     | 50  |
|              |                                                 |     |     |
|              |                                                 |     | •   |
|              |                                                 |     |     |
|              |                                                 |     |     |
|              |                                                 |     |     |
| ι <b>η</b> . |                                                 |     |     |
|              |                                                 |     |     |
|              |                                                 |     |     |
|              |                                                 |     |     |
|              |                                                 |     | *   |
| < > D1       | Sheet1 + □ 1頁 2/7 6/2 35/6/- □                  | >   | ÷   |
| F            | 挿入[P2NOFF]                                      |     |     |

 $\downarrow$ 

3.【Shift】+【Enter】キーを押すと、すでに確定している「表情の」が自動的に修正さ れ、「氷上の競技」と確定されます。

| <b>=</b>     |            |         |            |                  |            | 一太郎 - [文書1 *] |    |      |   | - 0 | ×        |
|--------------|------------|---------|------------|------------------|------------|---------------|----|------|---|-----|----------|
| 🖲 ファイル       | 編集 表示      | 挿入 書式   | 罫線 ツー      | ・ル ウィンドウ         | ヘルプ アドイン   | JUST_PDF_3    |    |      |   | -   | - 0 ×    |
|              | ) - 🖆 🛃 -  | 🚍 • 🖾   | X 🗅 📋      | t) t)            | 🔎 · 🧟      | 2             |    | 文字 🔒 | ⊞ | 오 🔚 | ?        |
| = 基本         | ▼ MS明朝(橋)  | 準) 🗸 10 | .5(標準) ∨ B | 1 <u>U</u> · 🎤 · | E E B 1    | AB            |    |      |   |     | •        |
| ► <u>-</u> . | × · · · ·  |         | 10         |                  | 20         |               | 30 | 40   |   |     | ^ 🔀      |
| 88           |            |         |            |                  |            |               |    |      |   |     | 6        |
| :=           | _          |         |            |                  |            |               |    |      |   |     | *        |
| 85           | <b>₩</b>   |         |            |                  |            |               |    |      |   |     | 00       |
| บ            |            |         |            |                  |            |               |    |      |   |     | <u> </u> |
| < <u>√</u>   |            |         | わ立なも       | - <b>I</b> -     |            |               |    |      |   |     | AA       |
|              |            | 水上の     | /ノ呪!       | 文                |            |               |    |      |   |     | œ        |
|              |            |         |            |                  |            |               |    |      |   |     |          |
|              |            |         |            |                  |            |               |    |      |   |     | Ξ        |
|              |            |         |            |                  |            |               |    |      |   |     | ي ا      |
|              |            |         |            |                  |            |               |    |      |   |     | 50       |
|              |            |         |            |                  |            |               |    |      |   |     |          |
|              |            |         |            |                  |            |               |    |      |   |     | Ť        |
|              |            |         |            |                  |            |               |    |      |   |     |          |
|              |            |         |            |                  |            |               |    |      |   |     |          |
|              |            |         |            |                  |            |               |    |      |   |     | - 11     |
| un .         |            |         |            |                  |            |               |    |      |   |     |          |
|              |            |         |            |                  |            |               |    |      |   |     |          |
|              |            |         |            |                  |            |               |    |      |   |     | - 11     |
|              |            |         |            |                  |            |               |    |      |   |     |          |
|              |            |         |            |                  |            |               |    |      |   |     | ~        |
|              |            |         |            |                  |            |               |    |      |   |     | *        |
|              | Sheet1 +   |         |            | 1頁 2行 8字         | 350% - 🖬 - |               |    |      |   | >   | - E      |
| F            | 挿入 アシストOFF |         |            |                  |            |               |    |      |   |     |          |